Steps to search for a chiropractor or acupuncture provider with Optum Health. Click <u>here</u> and follow the directions below.

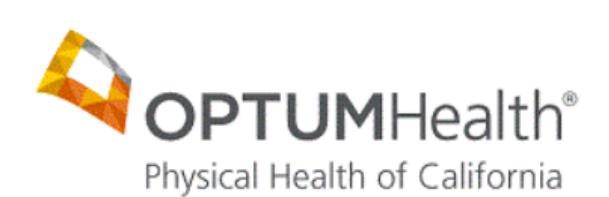

Home

Knox-Keene Licensure Member Grievance Information MEMBER GRIEVANCE FORM Timely Access to Care and Member Accessibility Preventive Health Education Provider Locator California Language Assistance Program

**Provider Locator** 

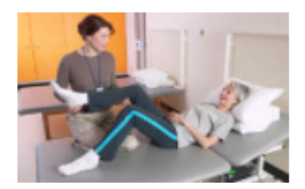

1. Provider Locator California Language Assistance Information Public Policy Committee

Complete any combination of the fields below to find a provider in your area.

## Provider Locator:

- 1. Click "Provider Locator"
- Click "Specialty" select
  "Licensed Acupuncturist" or
  "Doctor of Chiropractor" from dropdown
- 3. To narrow search, type in City
- Click "Plan/Product" select
  "California Schools VEBA" from dropdown
- 5. Click "Submit"
- A box will appear at the top of your screen, click "ok"
- List of Providers will appear at the bottom

To reset your search click "Home" on the left side of website and repeat the above steps.

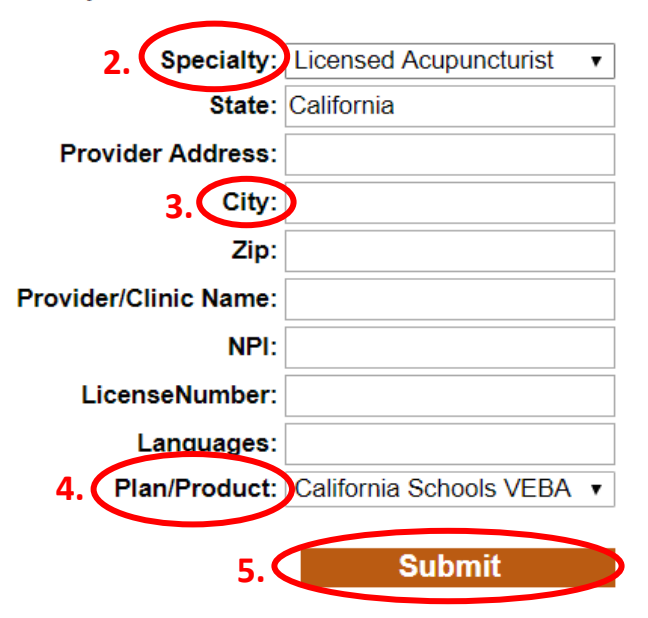